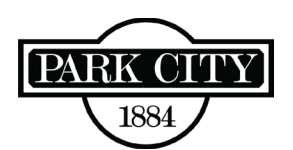

## HOW TO APPLY FOR AN OPERATIONAL FIRE PERMIT

**STEP 1:** All permits are submitted through City Inspect.

- If you have not used City Inspect before, you must create an account (register) with CITY INSPECT first. Go to the Building Department's <u>Main Page</u> and click the link at the bottom to create an account and see How to Register for CITY INSPECT.
- Go to one of the following:
  - Park City's City Inspect login page <u>https://parkcity.cityinspect.com/login</u>
  - Building Department's <u>Main Page</u> and click the CITY INSPECT link provided at the bottom of the page.

**STEP 2:** Click on "Apply for a Permit" at the top right of the next screen.

**STEP 3:** Click "New Application."

**STEP 4:** On the first age of the application:

- In the "Permit Type" field, choose "Fire Permit."
- You can add "Contacts" to the permit, but the people you add must have their own City Inspect account to receive automated emails.
- In the "Property Address" field, enter the location address and unit number.
- In the "Description" field, enter the basic details. Please keep it brief: "Sundance 2025" or "Smith Wedding" and describe permitted items, "Tent, stage & heaters."
- Click "Continue."

**STEP 5:** On the second page of the application:

• Skip this page of the permit application (it does not apply to this permit type) by clicking "Continue."

**STEP 6:** On the "Permit Files" page, you will need to enter the details specific to your event:

- Any items with an asterisk (\*) require information to be provided:
  - Name of event
  - Date(s) of event
  - Floor Plan (upload)
  - Site Plan (upload)

Applications without this basic information will be rejected.

- Enter or upload information in the fields that specifically apply to your permitting needs.
- Upload documents by clicking the blue "+upload..." icon to the right of the category.
- All boxes must be checked (even if the item does not apply to your permit).
- Click the "Submit Permit" button.

**STEP 7:** The first review is typically completed in 2-3 business days

• Check your email for questions about your submittal and/or approval and payment instructions.